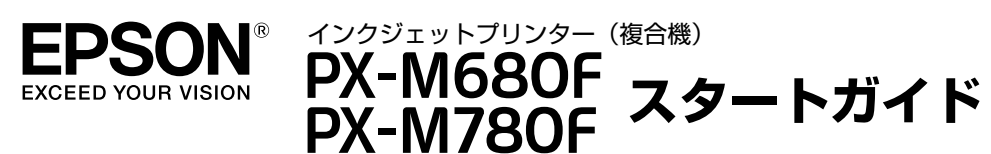

本製品を安全にお使いいただくため、『製品使用上のご注意』(別紙)を本作業の前に必ずお読みください。

# 1 プリンターをセットアップする

(4個)

□電源コード

□保証書

ブル

とがあります。

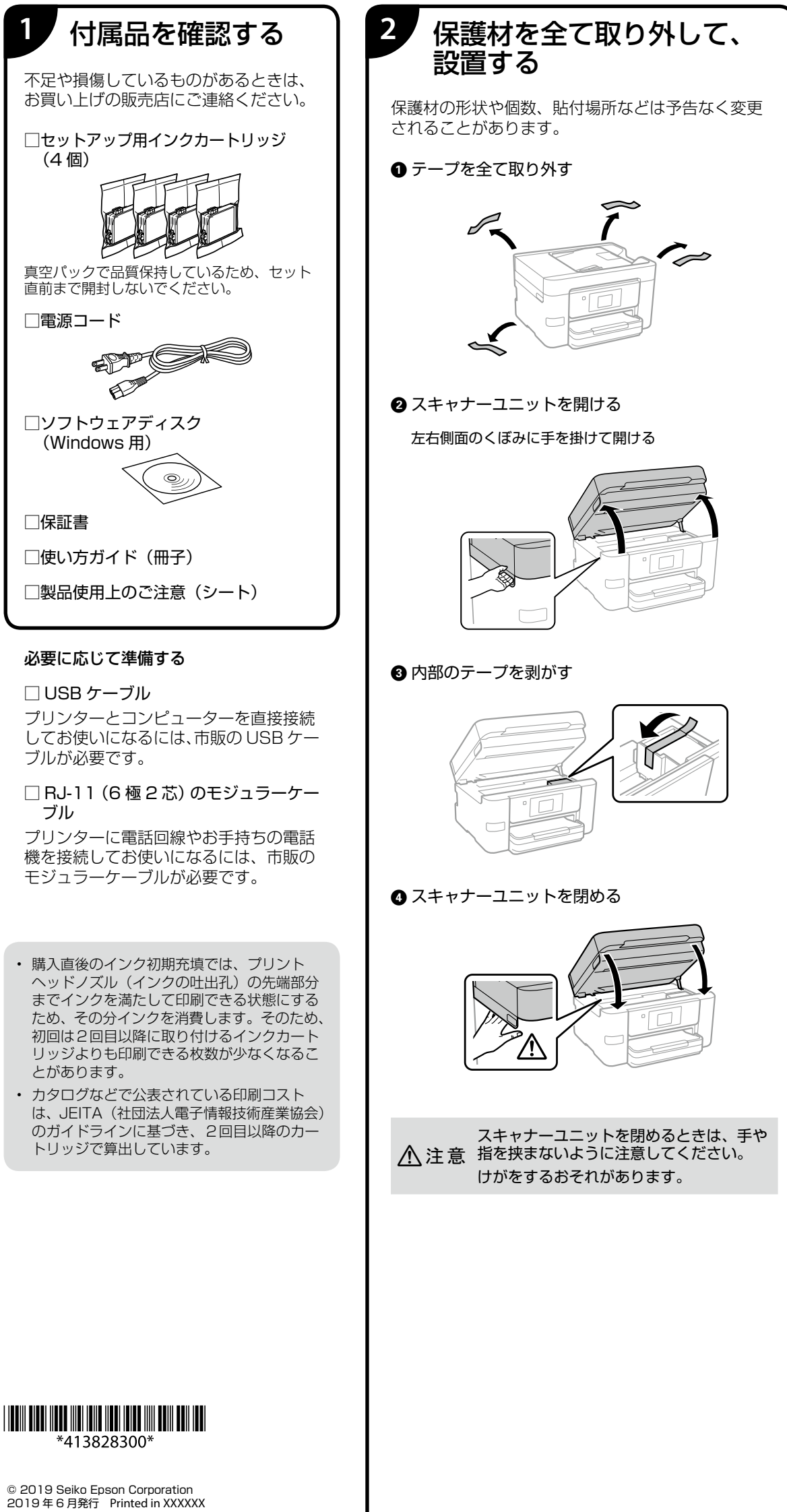

## 3 電話回線に接続する ファクスを使用しない場合は4へ 電話回線の状況、地域などの条件によって接続でき 光回線 ないことがあるため、必ず、接続機器のマニュアル 光回線で使用するときは IP 電話対応のブロー を参照してください。 ドバンドルーターに接続します。設定の詳細 はご契約の回線業者様に確認してください。 モジュラーケーブルで電話回線とプリンターを接続 します。お手持ちの6極2芯(RJ-11)のモジュラー ケーブルを接続してください。 IP 電話対応 ブロードバンドルーター ſ ╤╱╧ !重要 **FEL** • 外付け電話機を接続するときのみ EXT. ポートの EXT. 🗖 ÷ キャップを取り外してください。 電話線を分岐して電話機とプリンターを接続するなど のブランチ接続はしないでください。 ŧ • 落雷が頻繁に発生する地域では、サージプロテクター のご使用をお勧めします。 2回線契約していないときは必ずルーターの TEL1(ポート名称はルーターにより異なりま 1. プリンターと電話回線を接続する す。Aや1などの先頭の番号)に接続してくだ さい。 一般回線 2. プリンターと電話機を接続する 雷話回線 P 1つの電話回線で、ファクスも電話も使用したい ときは、お手持ちの電話機を外付け電話機として LINE プリンターに接続します。 EXT. ● プリンターの EXT. ポートからキャップを外 EXT. 🔁 ·構内交換機(PBX) 構内交換機を使った内線電話でご利用のときは、 電話回線と本製品の間に PBX などの制御装置があ ります。 2 プリンターと電話機をモジュラーケーブルで 電話回線 接続する EXT. EXT. ADSL/ISDN ADSL 環境で使用するときは ADSL モデム(別 にスプリッターが必要な場合もあります)、ISDN 回線で使用するときはターミナルアダプターに接 続してください。 設定の詳細はモデムまたはターミナルアダプター のマニュアルをご覧ください。 ADSL回線 ISDN回線 ADSL:ADSLモデム、スプリッター ISDN:ターミナルアダプタ EXT.

\* 画面は開発中のものです。実際の画面とは異なる場合があります。

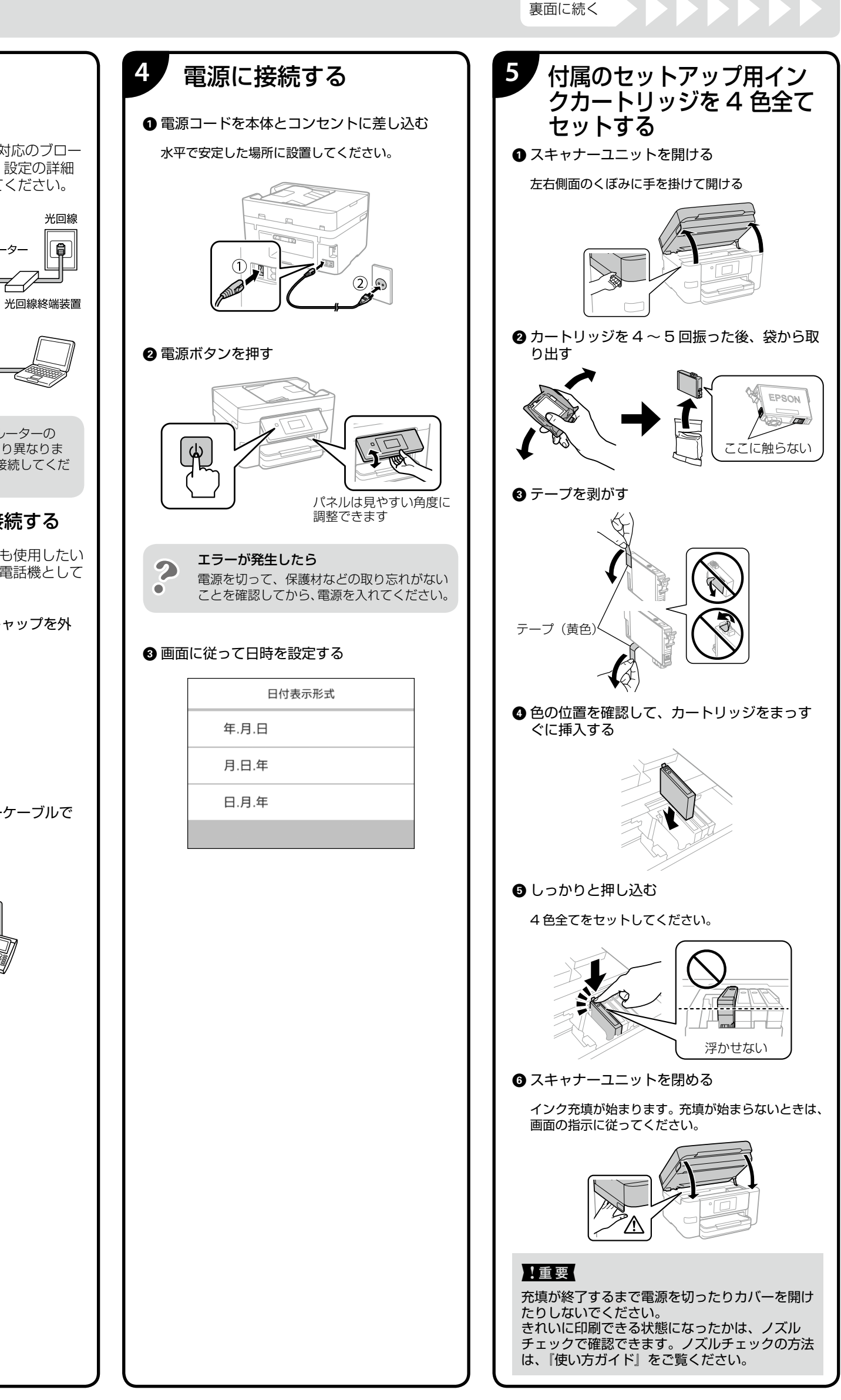

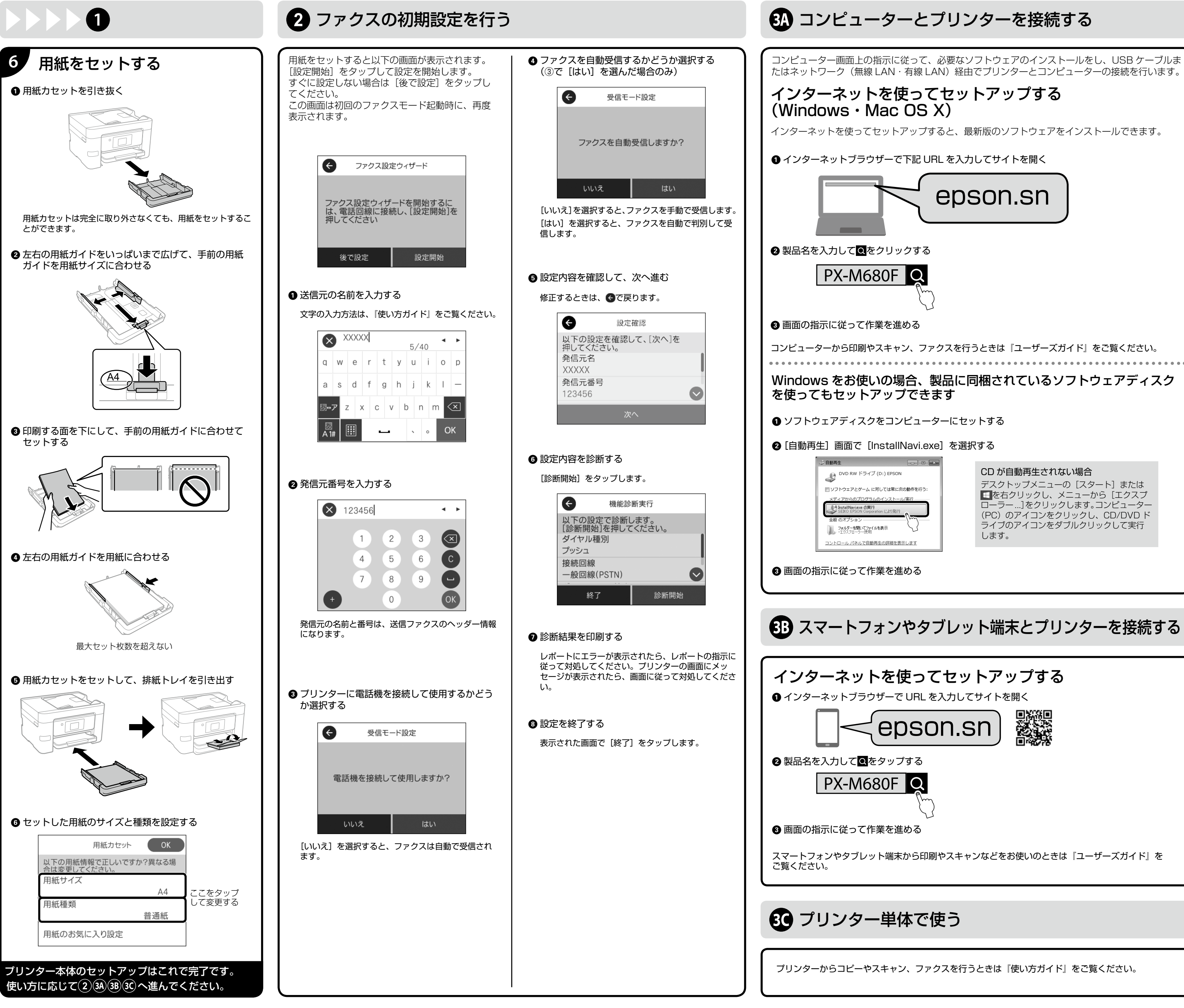